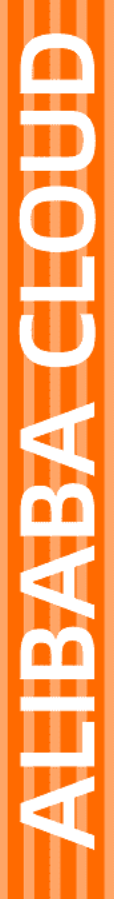

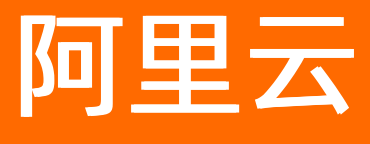

# 金融分布式架构 单元化入门指南

文档版本: 20210220

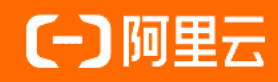

### 法律声明

阿里云提醒您在阅读或使用本文档之前仔细阅读、充分理解本法律声明各条款的内容。 如果您阅读或使用本文档,您的阅读或使用行为将被视为对本声明全部内容的认可。

- 您应当通过阿里云网站或阿里云提供的其他授权通道下载、获取本文档,且仅能用 于自身的合法合规的业务活动。本文档的内容视为阿里云的保密信息,您应当严格 遵守保密义务;未经阿里云事先书面同意,您不得向任何第三方披露本手册内容或 提供给任何第三方使用。
- 未经阿里云事先书面许可,任何单位、公司或个人不得擅自摘抄、翻译、复制本文 档内容的部分或全部,不得以任何方式或途径进行传播和宣传。
- 由于产品版本升级、调整或其他原因,本文档内容有可能变更。阿里云保留在没有 任何通知或者提示下对本文档的内容进行修改的权利,并在阿里云授权通道中不时 发布更新后的用户文档。您应当实时关注用户文档的版本变更并通过阿里云授权渠 道下载、获取最新版的用户文档。
- 4. 本文档仅作为用户使用阿里云产品及服务的参考性指引,阿里云以产品及服务的"现状"、"有缺陷"和"当前功能"的状态提供本文档。阿里云在现有技术的基础上尽最大努力提供相应的介绍及操作指引,但阿里云在此明确声明对本文档内容的准确性、完整性、适用性、可靠性等不作任何明示或暗示的保证。任何单位、公司或个人因为下载、使用或信赖本文档而发生任何差错或经济损失的,阿里云不承担任何法律责任。在任何情况下,阿里云均不对任何间接性、后果性、惩戒性、偶然性、特殊性或刑罚性的损害,包括用户使用或信赖本文档而遭受的利润损失,承担责任(即使阿里云已被告知该等损失的可能性)。
- 5. 阿里云网站上所有内容,包括但不限于著作、产品、图片、档案、资讯、资料、网站架构、网站画面的安排、网页设计,均由阿里云和/或其关联公司依法拥有其知识产权,包括但不限于商标权、专利权、著作权、商业秘密等。非经阿里云和/或其关联公司书面同意,任何人不得擅自使用、修改、复制、公开传播、改变、散布、发行或公开发表阿里云网站、产品程序或内容。此外,未经阿里云事先书面同意,任何人不得为了任何营销、广告、促销或其他目的使用、公布或复制阿里云的名称(包括但不限于单独为或以组合形式包含"阿里云"、"Aliyun"、"万网"等阿里云和/或其关联公司品牌,上述品牌的附属标志及图案或任何类似公司名称、商号、商标、产品或服务名称、域名、图案标示、标志、标识或通过特定描述使第三方能够识别阿里云和/或其关联公司)。
- 6. 如若发现本文档存在任何错误,请与阿里云取得直接联系。

# 通用约定

| 格式          | 说明                                        | 样例                                        |
|-------------|-------------------------------------------|-------------------------------------------|
| ⚠ 危险        | 该类警示信息将导致系统重大变更甚至故<br>障,或者导致人身伤害等结果。      | 介 危险 重置操作将丢失用户配置数据。                       |
| ▲ 警告        | 该类警示信息可能会导致系统重大变更甚<br>至故障,或者导致人身伤害等结果。    | 會学者<br>重启操作将导致业务中断,恢复业务<br>时间约十分钟。        |
| 〔) 注意       | 用于警示信息、补充说明等,是用户必须<br>了解的内容。              | 大意<br>权重设置为0,该服务器不会再接受新<br>请求。            |
| ⑦ 说明        | 用于补充说明、最佳实践、窍门等 <i>,</i> 不是<br>用户必须了解的内容。 | ⑦ 说明<br>您也可以通过按Ctrl+A选中全部文件。              |
| >           | 多级菜单递进。                                   | 单击设置> 网络> 设置网络类型。                         |
| 粗体          | 表示按键、菜单、页面名称等UI元素。                        | 在 <b>结果确认</b> 页面,单击 <b>确定</b> 。           |
| Courier字体   | 命令或代码。                                    | 执行 cd /d C:/window 命令,进入<br>Windows系统文件夹。 |
| 斜体          | 表示参数、变量。                                  | bae log listinstanceid                    |
| [] 或者 [alb] | 表示可选项,至多选择一个。                             | ipconfig [-all -t]                        |
| {} 或者 {a b} | 表示必选项,至多选择一个。                             | switch {act ive st and}                   |

# 目录

| 1.概述          | 05 |
|---------------|----|
| 2.步骤一:架构规划    | 06 |
| 3.步骤二:初始化环境   | 09 |
| 4.步骤三:开发单元化应用 | 16 |
| 5.步骤四:构建并发布应用 | 24 |
| 6.步骤五: 到控制台验证 | 28 |
| 7.步骤六:调拨应用流量  | 32 |

# 1.概述

本指南基于金融行业常见的转账和积分场景,指导您从单元化的技术架构和应用架构的规划,到环境搭建和 单元化应用的开发部署,再到应用流量调拨和单元化功能的验证,逐步完成 SOFAStack 单元化能力的入门体 验。

#### 前提条件

- 已搭建双机房环境。
- 环境中已部署相关的单元化产品:负载均衡(ALB)、统一网关(Spanner)、中间件(MQ、MS、DTX、 DBP、DST)、单元化应用服务(LHC)、实时监控(RMS)。

#### 总体流程

本指南涉及的总体操作流程如下图:

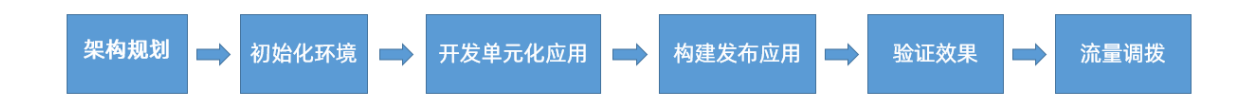

- 1. **架构规划**:进行单元化技术架构规划和应用架构规划,输出部署架构图和应用架构图,指导研发运维人员初始化环境和应用研发改造。
- 2. 初始化环境:根据架构规划初始化单元化环境,为后续的应用发布做准备。
- 3. 开发单元化应用:对传统应用进行开发改造,完成单元化功能配置。
- 4. **构建并发布应用**:通过单元化应用服务(LHC)将本地开发好的单元化应用发布到双机房中的部署单元。
- 5. 验证效果:基于开发单元化应用中的转账与积分场景,在完成相应的转账或存款等操作后,您可以前往 各个产品控制台验证单元化效果。
- 6. **流量调拨**:使用单元化应用服务(LHC)做应用层流量的调拨,通过调整并下发接入层和应用层的分片 规则,验证流量路由和 RPC 路由的准确性。

# 2.步骤一:架构规划

本文以同城双活单元化架构为示例,介绍如何进行单元化技术架构和应用架构的规划,输出部署架构图和应 用架构图,指导研发运维人员初始化环境和进行应用研发改造。

#### 前提条件

了解 单元化架构

架构介绍

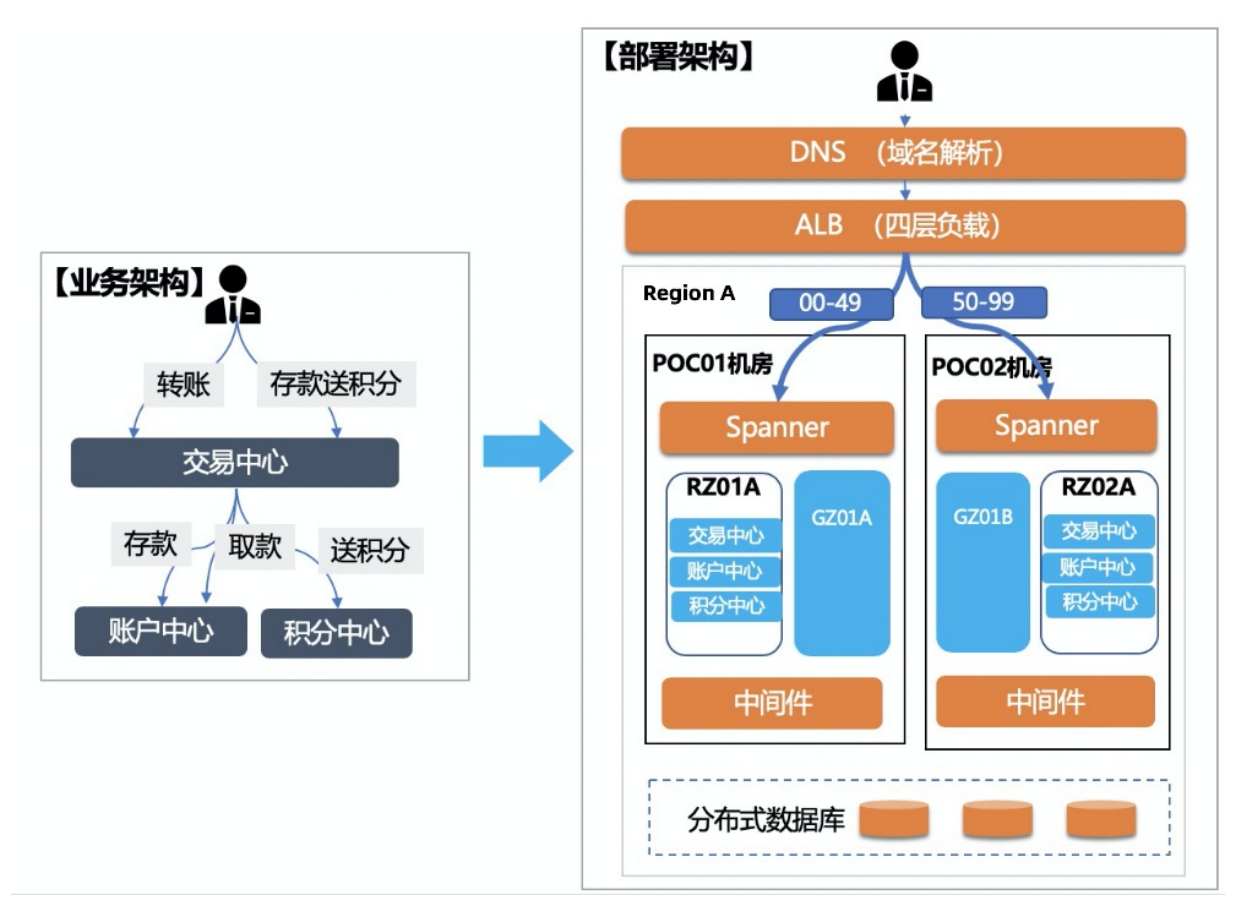

如上图所示,该业务系统搭建在同城双活单元化架构上。

业务架构覆盖的业务场景如下:

- 转账
- 存款送积分

支撑业务的应用如下:

- 交易中心(txnflow):交易服务中心,提供转账服务,依次调用转出账户的取款服务和转入账户的存款 服务,分布式事务的发起者。
- 账户中心(acccenter):提供存款和取款服务两种原子的账务操作,分布式事务的参与者。
- 积分中心 (point center): 提供积分返还服务, 主要验证事务性消息。

部署架构中主要涉及的单元如下:

• 两个机房 (IDC): POC01 和 POC02。

- 两组本地域 (RZone): RZ01 和 RZ02。
  - 日常每组 RZone 负责 50 个分片数据,承载 50% 业务流量。
  - 。 使用LHC单元化应用服务-流量管理,可动态调整分片规则,进行流量调拨。
- 一组全局域(GZone): GZ01A和 GZ01B。在 2个机房部署 2个应用层单元, 互为备份。

#### 应用架构

业务应用的调用链路如下图所示。

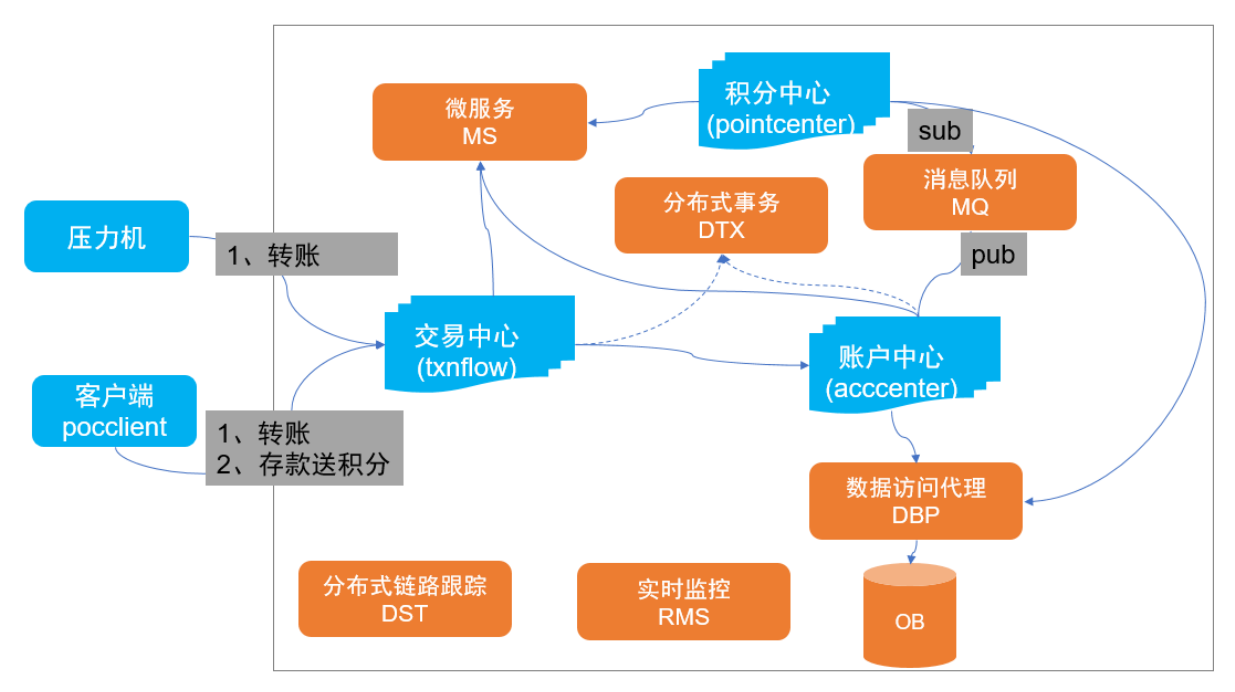

### 应用拆分

#### ? 说明

本示例教程暂不涉及 GZone 类型的应用。

#### 以下 3 个应用都是 RZone 类型应用,可按照 uid 进行单元化拆分。

| 应用名         | Zone 类型 |
|-------------|---------|
| txnflow     | RZone   |
| acccenter   | RZone   |
| pointcenter | RZone   |

### 数据拆分

在本教程中, uid 格式如: 08006660000002 , 按照 uid 进行 10 库 10 表拆分。

### 使用的中间件

| 中间件    | 配置信息                        | 备注                                   |
|--------|-----------------------------|--------------------------------------|
| 消息队列   | TopicGroupID                | 创建 topic、groupid 和路由规则。              |
| 数据访问代理 | 1 个实例,3 个库,每个库 10 库 10<br>表 | 创建实例,添加数据节点,创建数据<br>库、数据表,并连接数据访问代理。 |
| 分布式事务  | 无                           | 无                                    |
| 微服务    | 无                           | 无                                    |

### 3.步骤二:初始化环境

本文介绍如何根据架构规划初始化单元化环境,为后续的应用发布做准备。

#### ? 说明

本文仅适用于公有云杭州金区环境。

#### 步骤一: 创建单元化工作空间

- 1. 登录 LHC 控制台。
- 2. 在左侧导航栏,单击下方的全局设置,进入工作空间列表页面。
- 3. 单击 创建工作空间,选择 单元化工作空间 类型,单击 创建。
  - 标准工作空间:标准工作空间(Workspace)是 SOFAStack提供的一种组织机制,将服务于不同目标、阶段的资源分组隔离管理。您可以根据研发运维流程,为每个阶段分配工作空间,例如单机房(即单可用区)的开发工作空间、双机房(即包括两个可用区)的生产工作空间。
  - 单元化工作空间:在标准工作空间的基础上提供了单元化能力,可用于同城双活及异地容灾场景,本 质是一组标准工作空间的集合。您可以通过单元化工作空间组对用户资源进行隔离,不同工作空间组 下的集群彼此隔离。
- 4. 在 创建工作空间 页面, 输入以下基本信息。
  - 工作空间标识: 2-64 个字符,工作空间的英文标识,全局唯一,一经确定无法修改,例如: dev、
     test、prod 等。本例中输入: DemoIDC 。
  - **工作空间名称**: 1-64 个字符, 工作空间的显示名称, 例如: 开发工作空间、测试工作空间、生产工 作空间。本例中输入: DemoIDC 。
  - 地域:选择工作空间所在的地域(Region)。
  - 网络类型:选择 VPC 网络。
- 5. 单击 **下一步**,在 **创建单元架构**页面单击 **添加可用区**。每个工作空间配置的可用区(Available Zone)个数不做限制。本例中为工作空间配置两个可用区,为支持双机房高可用等架构做准备。

? 说明

系统会根据可用区配置自动为您生成单元化架构拓扑,划分好逻辑单元和部署单元。

| * 单元架构  |         |         |
|---------|---------|---------|
|         | 华东2(上海) |         |
|         | 0       |         |
| 上海可用区-G | 上海可用区-E |         |
| RZ00    | RZ01    |         |
| RZ00A   | RZ01A   |         |
|         |         |         |
|         |         |         |
|         |         | + 添加可用区 |
|         |         |         |
| GZ00    |         |         |
| GZ00A   | GZ00B   |         |
|         |         |         |
|         |         |         |
|         |         |         |

- 6. 单击下一步,在创建 VPC 页面,输入以下配置信息:
  - 专有网络名称:由 2-128 个英文或中文字符组成,必须以大小字母或中文开头,可包含数字、下划 线(\_) 或连字符(-),不能以 http:// 和 https:// 开头。推荐与工作空间名称相同。本例中分别 输入: DemoIDC1、DemoIDC2。
  - 专有网络网段: 专有网络的网段,一旦选择便无法更改,专有网络内的所有资源,如 ECS、RDS、
     SLB 的私网 IP 都在该网段内。可选网段如下:
    - **10.0.0/9**
    - 172.16.0.0/12
    - 192.168.0.0/16
  - 交换机: 单击添加交换机, 在弹出的创建交换机 窗口, 填写以下信息, 单击提交。
    - 名称:交换机名称。长度为 2-128 个字符,以英文字母或中文开头,可包含数字、下划线(\_)和
       短横线(-)。
    - 可用区:交换机的可用区。同一 VPC 内不同可用区的交换机内网互通。您需要为每个可用区创建一 台交换机。
    - 自定义网段:默认关闭。开启后,需填写网段地址。交换机的网段可以和其所属的 VPC 网段相同或者是其 VPC 网段的子网。
    - 子网掩码: 自定义网段 关闭时,需分别选择子网掩码和网段地址。默认专有的网段掩码是 24 位, 例如 172.31.0.0/24,最多可提供 65536 个私网 IP 地址。范围为 16~29 位之间,可提供 4~65532 个地址。

- **描述**: 输入交换机的描述信息。可包含 2-256 个中英文字符,不能以 http:// 和 https:// 开 头。
- 7. 单击下一步,在创建安全组页面,单击添加安全组,在弹出的添加安全组窗口,填写以下信息, 单击提交。
  - 安全组名称:可以为空,长度为 2-128个英文或中文字符,必须以大小字母或中文开头,不能以
     http://和 https:// 开头。可以包含数字、半角冒号(:)、下划线(\_)或者连字符(-)。
  - 描述: 可包含 2-256 个中英文字符,不能以 http:// 和 https:// 开头。
  - 规则:保持默认设置。

#### 步骤二: 创建集群

集群是运行工作负载的逻辑分组,包含一组云服务器资源,每台云服务器即集群中的一个节点。首次使用 LHC 时,您需要创建一个初始集群,并添加至少一个节点。

? 说明

集群创建一般需要 20 分钟左右, 创建时间与包含的可用区及节点数目有关。

本例中,您将为单元化工作空间中的两个可用区分别创建一个集群: democluster1 、 democluster2 ,实 现同城双活的架构。

- 1. 登录 LHC 控制台, 在左侧导航栏单击 集群管理 > 集群详情。
- 2. 在集群列表页,单击创建集群。
- 3. 在 **集群创建** 页面,系统会自动进行预检查,确保相关的产品已经开通并且租户下的账户余额大于 100 元。预检查通过后,单击 **下一步**。

? 说明

若检查失败,完成修复失败项目后,可以单击 重新检查 操作重新进行预检查。

- 4. 在基本配置页面,填写以下配置信息。
  - 专有网络:选择当前单元化工作空间所属的 VPC。
  - 集群名称:集群显示名称,不能为空。本例中分别输入: democluster1 、 democluster2 。
  - Kubernetes版本:选择 Kubernetes版本。可选择 1.16.9-aliyun.1 和 1.18.8-aliyun.1。
  - 容器运行时: docker 19.03.5 。
  - 网络配置:
    - **虚拟交换机**:您可以在已有虚拟交换机列表中,根据可用区选择 1~3 个交换机。如果没有您需要的交换机,可以通过单击创建虚拟交换机进行创建,请参见 创建交换机。
    - 网络插件:设置启用的网络插件,支持 Terway 网络插件,具体请参见 Flannel 与 Terway。 Terway 是阿里云容器服务自研的网络插件,将阿里云的弹性网卡分配给容器,支持 Kubernetes 的 Network Policy 来定义容器间的访问策略,支持对单个容器做带宽的限流。
    - Pod 虚拟交换机:网络插件选择 Terway 时,需要为 Pod 分配 IP 的虚拟交换机。每个 Pod 虚拟交换机分别对应一个 Worker 实例的虚拟交换机。如果没有您需要的交换机,可以通过单击创建虚拟 交换机进行创建,请参见 创建交换机。

- Service CIDR:设置 Service CIDR。网段不能与 VPC 及 Pod 地址段重复,创建成功后不能修改。
- 高级配置:
  - 配置 SNAT:不可修改,默认选中。创建集群时,默认不开通公网。如果您选择的 VPC 不具备公网访问能力,选中为专有网络配置 SNAT 后,ACK 将为您创建 NAT 网关并自动配置 SNAT 规则。
  - **公网访问**:设置是否开放使用 EIP 暴露 API Server。API Server 提供了各类资源对象(Pod、 Service 等)的增删改查及 watch 等 HTTP Rest 接口。
    - 若选择开放,会创建一个 EIP,并挂载到内网 SLB 上。此时, Master 节点的 6443 端口(对应 API Server)暴露出来,您可以在外网通过 kubeconfig 连接并操作集群。
    - 若选择不开放,则不会创建 EIP,您只能在 VPC 内部用 kubeconfig 连接并操作集群。

```
⑦ 说明若需获取 kubeconfig 信息,请前往 ACK 控制台。
```

- kube-proxy 代理模式: 支持 ipt ables 和 IPVS 两种模式。
  - iptables: 成熟稳定的 kube-proxy 代理模式, Kubernet es service 的服务发现和负载均衡使用 ipt ables 规则配置,但性能一般,受规模影响较大,适用于集群存在少量的 Service。
  - IPVS: 高性能的 kube-proxy 代理模式, Kubernet es service 的服务发现和负载均衡使用 Linux ipvs 模块进行配置,适用于集群存在大量的 service,对负载均衡有高性能要求的场景。
- 集群删除保护: 防止通过控制台或者 API 误删除集群。默认选中, 可修改。
- **部署单元**:默认勾选使用默认配置。若取消勾选,可以为可用区设置不同的部署单元,若需要修改部署单元,可前往 经典应用服务控制台 > 环境参数 进行设置。
- 数据盘挂载:默认勾选使用日志服务,不可修改,将自动创建名称为 k8s-log-{ClusterID} 的 Project。
- 5. 配置完成后,单击下一步。
- 6. 在节点配置页面,完成以下 Worker 节点配置。
  - 付费类型:支持按量付费和包年包月两种节点付费类型。选择包年包月时,需设置以下参数。
    - 购买时长:目前支持选择1、2、3、6个月和1~5年。
    - 自动续费:设置是否自动续费。
  - 节点数量: 创建 Worker 实例(ECS 实例)的数量。
  - 实例规格:支持选择多个实例规格。详情请参见实例规格族。
  - 系统盘: 支持 ESSD 云盘、SSD 云盘和高效云盘。
  - 挂载磁盘: 支持 SSD 云盘和高效云盘。
  - 操作系统: 支持 CentOS 和 Aliyun Linux 操作系统。
  - 登录密码:设置节点的登录密码。8-30个字符,且至少包含三项(大写字母、小写字母、数字和特殊符号)。
  - · 确认密码:确认设置的节点登录密码。
- 7. 配置完成后, 单击下一步。
- 8. 在集群的 配置预览 页面,确认配置无误后,单击提交。

? 说明

- 一个包含多节点的 Kubernetes 集群的创建时间一般约为十分钟。
- 在集群的创建过程中,若出现任务失败的情况,可单击事件查看具体错误详情,或单击重试 或 忽略。

#### 步骤三: 创建网关集群

统一接入网关以集群的方式承载业务负载均衡的流量,您需要根据流量的类型来规划集群,比如公网、内 网、办公网等。

? 说明

创建好统一接入网关集群后,您还需要为网关集群创建统一接入实例,并为应用服务里创建负载均衡类型的 Service,才能进行各类业务流量的接入。

- 1. 登录 LHC 控制台, 在左侧导航栏单击 网络 > 统一接入集群。
- 2. 在集群列表页, 单击创建网关集群。
- 3. 在 创建网关集群 页面,填写以下配置信息。
  - 集群名称:集群名称允许长度为 1-63 个字符,只包含小写字母、数字、中划线、且必须以字母开 头、以字母或者数字结尾。
  - 网络类型:可指定的网络类型包括内网、公网。指定集群的网络类型后,该集群上仅能创建与之相同 网络类型的统一接入实例。
  - 初始集群状态:可选择在线或维护。
    - 在线: 网关集群对外提供流量转发服务, 同时可以接受转发规则的更新。
    - 维护: 网关集群仅对外提供流量转发服务, 但不接受转发规则的更新请求。
  - 容器规格:容器的规格和节点的数量决定了该集群的请求处理能力,最小规格为1核CPU1GB内存
     5GB磁盘。
  - host 网络模式: 网关集群所采用的网络模型。若选择否, 每个 Pod 会拥有独立 IP。
  - 容器版本配置:
    - 名称:版本名称允许长度为1-63个字符,只包含小写字母、数字、中划线、且必须以字母开头、 以字母或者数字结尾。
    - 容器镜像: 输入网关节点的容器镜像地址。示例镜像: registry.cnhangzhou.aliyuncs.com/sofastack/spannerplus:tini\_2.0.0-cloud-alpha-d645a95989f6914。
    - **副本数**: 输入网关节点数, 最大值为 100。
    - 标签:可选, label key 由两部分组成:前缀(可选)和名称,通过 / 划分。名称部分最多 63 个字符,以 [a-z]、[0-9]、[A-Z]开头和结尾,且中间包含数字字母和 \_-. 。前缀是可选的,使用时须符合 DNS subdomain 规范,即一系列 DNS label 用 . 拼接,总长度不超过 253 个字符, kubernetes.io/及 k8s.io/为保留前缀。Label values 最多包含 63 个字符,以 [a-z]、[0-9]、[A-Z]开头和结尾,且中间包含数字字母和 \_-. ,value 目前不可为空。

#### 步骤四: 创建统一接入实例

#### 前提条件

- 已创建统一接入集群。
- 网关集群的状态是 在线 或 维护中, 且网络类型与接入实例的网络类型一致。

#### 操作步骤

- 1. 登录 LHC 控制台。
- 2. 在左侧导航栏中选择网络 > 统一接入实例,进入统一接入实例列表页面。
- 3. 单击 创建实例,填写以下配置信息:
  - 基本信息:
    - **实例名称**:必填,允许包含小写字母、数字、中划线、且必须以字母开头、以字母或者数字结尾。 允许长度为 1-63 个字符。不可与已有实例名称重复。
    - 网络类型: 支持内网或公网。
    - 统一接入集群:选择可用的接入集群。
  - 配置信息:
    - http 协议: 必填。设置前端端口 号, 范围为 1-65535。
    - https 协议:选填。需设置前端端口 号以及证书 ID。

? 说明

目前 HTTPS 协议的支持仍在内测中,不建议在生产环境中使用。若需测试,可以提交工单获取 证书 ID。

#### 步骤五: 单元路由规则初始化

- 登录 LHC 控制台,在左侧导航栏单击 流量管理 > 应用层。
   在正式流量 页签中,系统会先展示最近一次推送成功的全局流量规则,即当前生效的全局流量快照。
- 2. 单击 **规则配置** 进入 **正式流量规则配置** 页面,该页面展示的是当前已配置的规则(只是配置,不代表已生效)。
- 3. 单击逻辑单元卡片或分片数据即可进入编辑页面,填写以下配置信息:

对于 RZone 类型的部署单元,配置对应部署单元的 UID 分片配置如下。

- RZ01A:00-49
- RZ02A: 50-99

请确保调整后的各个部署单元的流量比总和为 100%。UID 分片的取值范围为 00~ 99。

#### 步骤六:中间件初始化

#### 消息队列初始化

创建 Topic

<sup>?</sup> 说明

- 1. 登录消息队列控制台, 左侧导航栏选择 Topic 管理, 进入 Topic 列表页面。
- 2. 单击列表左上方的 创建 Topic 按钮, 在新弹出的对话框中, 输入或选择 Topic 信息:
  - Topic: Topic 名称, 命名不能以 "CID" 和 "GID" 开头, 只能包含英文、数字、连字符(-) 和下划 线(\_), 且长度需控制在 3-64 个字符之间, 例如 TP\_SCRCU\_POC 。
  - 消息类型:选择事务消息。
  - 描述: 可选, 对该 Topic 的备注内容。
- 3. 单击确定。

#### 创建 GroupID

- 1. 登录消息队列控制台, 左侧导航栏选择 Group 管理, 进入 Group ID 列表页面。
- 2. 单击列表左上方的 创建 Group ID 按钮,在新弹出的对话框中,输入或选择 Group ID 信息:
  - Group ID: 必填,以 "GID" 或者 "GID-" 开头,只能包含字母、数字、连字符(-)和下划线
     (),且长度限制在 7-64 字符之间,例如 GID\_SGROUP 。
  - 描述: 可选, 对该 Group ID 的备注信息。
- 3. 单击确定。

#### 创建消息路由任务

- 1. 登录消息队列控制台, 在左侧导航栏中选择 消息路由。
- 2. 在消息路由任务列表的左上方,单击 创建路由任务。
- 3. 在 创建路由任务 窗口中, 配置以下任务信息:
  - 源 Topic: 输入需要同步的消息所属 Topic 名称, 如 TP\_SCRCU\_POC 。
  - 目标单元:选择消息将被同步到的 Topic 所属单元,如 RZONE。
  - 目标 Topic: 输入消息将被同步到的 Topic 名称, 如 TP\_SCRCU\_POC 。
  - 起始同步位点:选择从源 Topic 中的消息队列的哪个位置开始进行消息同步,即从这个位置之后进入 队列的消息都会被同步到目标 Topic。根据实际需要选择即可。
    - 最小位点:即任务首次启动之后,从有效期内最早写入源 Topic 队列的消息开始同步,首次任务启动之前发的消息不会被同步。
    - 最大位点:即任务首次启动之后,从最新写入源 Topic 队列的消息开始同步,首次任务启动之前发的消息不会被同步。
    - 自定义位点:选择从源 Topic 中的消息队列的哪个位置开始进行消息同步,首次任务启动之前发的 消息不会被同步。
  - 描述:选填,输入对该同步任务的具体描述或备注。

4. 单击确定。

#### 数据访问代理初始化

详情请参见 使用双机房 ODP 实例。

# 4.步骤三:开发单元化应用

在单元化架构中,您需要对本地应用进行开发改造,完成单元化功能配置。本文将基于转账、积分等场景分别介绍微服务(MS)中的 SOFARPC、消息队列(MQ)以及分布式事务(DTX)如何完成 LDC 单元化相关的 业务开发。

#### 前提条件

路由参数为 userld,格式如 080066600000002,取第一位 + 0 作为分片位(sharding key)。当 userld = 080066600000002 时,分片位(sharding key)= 0 + 0 = 00当 userld = 180066600000000 时,分片位 (sharding key) = 1 + 0 = 10

#### 微服务中的 SOFARPC

按照 RPC 服务引用的标准使用规范,有如下要求:

- 1. 接口入参的第一个参数为 userId 路由信息。
- SOFARPC 默认从这个参数中提取和生成两位分片位(sharding key),默认提取 UID 的倒数二、三位,参见 com.alipay.sofa.rpc.ldc.DefaultLdcRouteProvider 。

在本 demo 中,因无法满足该规范,将自定义一个 PocLdcRouteProvider,实现提取两位分片位的逻辑,替 代 DefaultLdcRouteProvider 的标准实现。

```
import com.alipay.sofa.rpc.api.ldc.LdcRouteJudgeResult;
import com.alipay.sofa.rpc.api.ldc.LdcRouteProvider;
import com.alipay.sofa.rpc.common.utils.CommonUtils;
import com.alipay.sofa.rpc.config.ConsumerConfig;
import com.alipay.sofa.rpc.core.request.SofaRequest;
import com.alipay.zoneclient.api.EnterpriseZoneClientHolder;
public class PocLdcRouteProvider implements LdcRouteProvider {
  @Override
 public LdcRouteJudgeResult uidGenerator(ConsumerConfig consumerConfig, SofaRequest sofaRequest) {
   LdcRouteJudgeResult result = new LdcRouteJudgeResult();
   //如果没有开启ldc,那么就直接返回false
   if (!EnterpriseZoneClientHolder.isZoneMode()) {
     return result;
   }
   Object[] methodArgs = sofaRequest.getMethodArgs();
   if (CommonUtils.isEmpty(methodArgs)) {
     result.setSuccess(false);
     return result;
   }
   Object methodArg = methodArgs[0];
   if (methodArg instanceofString){
     String routeUid = (String) methodArg;
     String uid = UIDUtil.parseShardingKeyFromBacc(routeUid);
     result.setSuccess(true);
     result.setRouteId(uid);
     return result;
   }
   result.setSuccess(false);
   return result;
 }
 @Override
 public int order() {
   return 2;
 }
}
```

UIDUtil 类的代码如下:

```
public final class UIDUtil {
    private UIDUtil() { }
    public static String parseShardingKeyFromBacc(String bacc) {
        if (bacc == null) {
            throw new NullPointerException("bacc is null");
        }
        if ("".equals(bacc.trim())) {
            throw new IllegalArgumentException("bacc is empty");
        }
        return bacc.substring(0, 1) + "0";
    }
}
```

交易启动时,首先需要向 SOFARPC 注册定制的路由逻辑,代码如下:

com.alipay.sofa.rpc.ldc.LdcProviderManager.getInstance().registeLdcRouteProvider(newPocLdcRouteProvi der());

```
在取款接口中,添加一个 UID 参数,代码如下:
```

```
@TwoPhaseBusinessAction(name = "pocDebitFirstAction", commitMethod = "commit", rollbackMethod = "r
ollback")
```

public AccountTransResult debit(String uid, @BusinessActionContextParameter(isParamInProperty = true ) AccountTransRequest accountTransRequest,

BusinessActionContext businessActionContext);

```
在存款接口中,添加一个 UID 参数,代码如下:
```

@TwoPhaseBusinessAction(name ="pocCreditFirstAction", commitMethod ="commit", rollbackMethod ="ro llback")

public AccountTransResult credit(String uid,@BusinessActionContextParameter(isParamInProperty =true)A ccountTransRequest accountTransRequest,

BusinessActionContext businessActionContext);

有关 SOFARPC 单元化配置的更多信息,参见 单元化配置。

#### 消息队列

此处假设一个存款加积分的场景: 在账户 A 存入一笔钱后, 需要增加账户 A 的积分。此场景下, 需要消息队列(MQ)中间件通过一条发送事务消息, 通知积分中心执行积分增加操作。

### 发送事务消息

发送事务消息代码示例如下:

```
// 启动 producer
 public void afterPropertiesSet()throwsException {
   MessagingAccessPoint accessPoint = OMS.builder().driver("sofamq").build();
   Properties properties = new Properties();
   //替换 GID_PGROUP 为您实际创建的 Group ID
   properties.setProperty(PropertyKeyConst.GROUP_ID, "GID_PGROUP");
   transactionProducer = accessPoint.createTransactionProducer(properties, newLocalTransactionChecke
r() {
     @Override
    publicTransactionStatus check (Message msg){
      returnTransactionStatus.CommitTransaction;
    }
   });
   transactionProducer.start();
   LogUtil.info(LOGGER, "transaction producer started");
 }
 // 发送消息
 public void publishMessage(TxnFlowRequest request) {
   try {
    PointAcctDTO pointAcctDTO = buildPointReturnDTO(request);
    Message message = new Message(TOPIC, EVENT_CODE, hessianSerializer.serialize(pointAcctDTO));
    String shardingKey = UIDUtil.parseShardingKeyFromBacc(request.getBacc());
     message.putUserProperties(UserPropKey.CELL_UID, shardingKey);
    transactionProducer.send(message, (msg, arg) -> {
      returnTransactionStatus.CommitTransaction;
    }, null);
    LogUtil.info(LOGGER, "Public a message, success. TOPIC [{}] EVENTCODE [{}] id [{}] bacc [{}] payload [{}]",
        message.getTopic(), EVENT_CODE, message.getMsgID(), request.getBacc(), request);
   } catch (Exception e) {
    LogUtil.error(LOGGER, e, "Public a message, failure. TOPIC [{}] EVENTCODE [{}] bacc [{}] error [{}]",
        TOPIC, EVENT_CODE, request.getBacc(), e.getMessage());
    throw new TxnFlowException(PropertyConstant.CODE_SYS_ERR, "call msgBorker error", e);
   }
 }
```

#### 接收事务消息

接收事务消息代码示例如下:

```
// 启动 consumer
@Override
public void afterPropertiesSet() throws Exception {
    Properties properties = new Properties();
    //替换 GID_PGROUP 为您实际创建的 Group ID
    properties.setProperty(PropertyKeyConst.GROUP_ID, "GID_SGROUP");
    properties.setProperty(PropertyKeyConst.LDC_SUB_MODE, "RZONE");
    Consumer consumer = OMS.builder().driver("sofamq").build().createConsumer(properties);
    //替换 TP_SCRCU_POC 为您实际创建的消息 Topic
    consumer.subscribe("TP_SCRCU_POC", "EC_ACCT_POINT", this);
    consumer.start();
  }
```

#### // 消息

```
public Action consume(Message message, ConsumeContext context) {
```

try {

```
PointAcctDTO pointAcctDTO = hessianSerializer.deserialize(message.getBody(),
PointAcctDTO.class.getName());
```

```
serviceTemplate.executeWithTransaction(pointAcctDTO, newServiceCallback() {
```

```
@Override
public String getServiceName () {
  return "returnPoint";
```

```
}
```

```
@Override
public void checkParam () {
```

//参数校验,如果为null或者空则消息不用重试 pointAcctDTO.checkParameters();

```
}
```

```
@Override
public void checkIdempotent () {
    //消息有可能出现重发的情况,如果这次积分已经更新过了,则直接返回成功。消息幂等处理有问题
    List<TPointOrderDO> tPointOrderDOs = tPointOrderDAO.searchTxnSn(
```

```
pointAcctDTO.getBacc(), pointAcctDTO.getTxnSn());
    if (tPointOrderDOs != null && tPointOrderDOs.size() != 0) {
      throwPcException.valueOf(PcStatusCode.IDEMPOTENT);
    }
   }
   @Override
   public void execute () {
    //埋点
    mockActionServices.mockAction(ActionPointConstant.POINTCENTER_MESSAGE,
        pointAcctDTO.getBacc());
    List<TPotAcctDO> tPotAcctDOs = tPotAcctDAO.lockForUpdate(pointAcctDTO.getBacc());
    //根据原来代码逻辑,如果没找到则打日志;
    if (tPotAcctDOs == null || tPotAcctDOs.size() != 1) {
      LogUtil.error(LOGGER, "error = {}, payload = {}",
         PcStatusCode.BACC_COUNT_ERROR, "select t_pot_acct record:"
             + tPotAcctDOs);
      return;
    }
    TPotAcctDO tPotAcctDO = tPotAcctDOs.get(0);
    //根据原来代码逻辑,如果状态不为0则直接返回。
    if (!PropertyConstant.ACC_STATUS_0.equals(tPotAcctDO.getStatus())) {
      return;
    }
    tPotAcctDO.setPotBal(tPotAcctDO.getPotBal().add(pointAcctDTO.getPotBal()));
    tPotAcctDO.setLastTxnSn(pointAcctDTO.getTxnSn());
    tPotAcctDAO.update(tPotAcctDO);
    TPointOrderDO tPointOrderDO = new TPointOrderDO(pointAcctDTO.getBacc(),
        pointAcctDTO.getPotBal(), pointAcctDTO.getTxnSn());
    tPointOrderDAO.insertOrder(tPointOrderDO);
   }
 });
} catch (CodecException e) {
 LogUtil.error(LOGGER, e, "consume pointAcctDTO={} exception.");
```

```
}
// do something
return Action.CommitMessage;
}
```

### 分布式事务

在事务发起方的 spring 事务模板内,调用 dtxService.start() 方法开启分布式事务,需要在开启时,增加单 元化架构下的分片参数,用做服务路由和数据库路由。

代码示例如下:

Map<String,Object> prooerties =newHashMap<String,Object>();

#### // 开启分布式事务

String shardingKey =UIDUtil.parseShardingKeyFromBacc(request.getBacc()); dtxService.start("accttrans", request.getTxnSn(), shardingKey, prooerties);

有关分布式事务单元化配置的更多信息,参见 接入单元化能力。

#### 任务调度

您无需进行额外配置,即可使用单元化的任务调度能力,请参见使用跨 zone 网关。

? 说明

建议检查客户端的启动参数是否正常传入: - Dcom.alipay.ldc.zone=xxx //指定所属的逻辑单元。

#### API 网关

您无需进行额外配置,即可使用 API 网关的单元化路由能力,请参见 创建路由规则、创建 API。

#### 应用参数配置

在应用部署时,您还需要传入以下参数。各参数均通过 JVM 的-D 参数传入到应用中。

#### 中间件相关参数

- com.alipay.instanceid:当前租户中间件实例唯一标识,可以在消息队列控制台概览页 接入配置 > 实例
   ID 中获取。
- com.antcloud.antvip.endpoint : ACVIP 地址,可以在消息队列控制台概览页 接入配置 > TCP 协议内网 接入点 中获取。
- com.alipay.env :环境标识,取值 shared,表示运行在共享模式。
- com.antcloud.mw.access : 中间件访问控制键值。
- com.antcloud.mw.secret : 中间件访问控制密钥。

#### 同城双活相关参数

- com.alipay.ldc.zone : 单元名称。
- com.alipay.ldc.datacenter : 物理机房名称。

### LDC 单元化相关参数

- zmode : LDC 单元化开关。取值为 true 时,表示开启 LDC 单元化。
- com.alipay.ldc.strictmode : LDC 单元化严格模式开关。取值为 true 时,表示开启 LDC 单元化严格模式。

### 5.步骤四:构建并发布应用

本文指导您如何通过单元化应用服务(LHC)将本地开发好的单元化应用发布到双机房中的部署单元。

#### ? 说明

本文仅适用于公有云及新版(AntStack 2.2 以后)专有云环境。

#### 步骤一: 创建命名空间

- 1. 登录控制台, 在左侧导航栏单击 集群管理 > 命名空间, 进入命名空间列表页。
- 2. 单击 创建 进入 创建命名空间 页面, 输入以下信息, 单击 创建。
  - 名称: 输入命名空间名称,例如 antcloud-demo 。默认名称的前缀为 租户名+工作空间组标识 。
  - 添加标签:为命名空间添加自定义标签。

#### 步骤二: 创建应用

您将创建 3 个应用: txnflow、acccenter、pointcenter。

- 1. 登录应用管理控制台, 在左侧导航栏单击 应用列表。
- 2. 在 应用列表 页面, 单击 创建应用。
- 3. 在创建应用页面输入以下信息,单击提交。
  - 应用名称: 为三个应用分别输入名称: txnflow 、 acccenter 、 pointcenter 。

⑦ 说明 应用名称在同一租户内必须是唯一的。

- 技术栈:选择 Spring Boot。
- **应用分组**:选择已创建的应用分组。若没有提前创建,可使用系统默认分组。
- 应用标签:本例中无需添加。
- 应用描述:本例中无需添加。

#### 步骤三:准备镜像

LHC 以镜像的方式部署应用服务,创建应用服务前需先构建好镜像。应用开发完成后可以直接在 LHC 控制台 进行镜像构建。参见 开发单元化应用、构建镜像。

#### 步骤四: 创建应用服务

创建 3 个有依赖关系的应用服务: txnflowsvcdemo、pointcenter-demo、accountcentersvc-demo。

- 1. 登录控制台, 在左侧导航栏单击 发布运维 > 应用服务。
- 2. 在应用服务列表页,单击创建应用服务。
- 3. 在创建应用服务页面,填写以下基本信息,单击下一步。
  - 命名空间:选择步骤一创建的命名空间(namespace)。

- 应用服务名称:容器服务的名称。服务实例名称允许包含(小写)字母、数字、连字符,且必须以字母开头,以字母或数字结尾,同一个命名空间下不允许同名。为三个应用服务分别输入名称: txnflowsvcdemo 、 pointcenter-demo 、 accountcentersvc-demo 。
- 所属应用:选择一个该容器服务所关联的应用。

| 应用服务名称                  | 所属应用        |
|-------------------------|-------------|
| txnflowsvcdemo          | txnflow     |
| pointcenter-demo        | pointcenter |
| account centers vc-demo | acccenter   |

- 描述:选填。容器服务的描述。
- 4. 在 Pod 模板配置 页面,填写以下信息,单击 下一步。
  - txnflowsvcdemo 的配置如下:
    - 容器名称: 输入名称。
    - 镜像选择:选择构建记录,选择步骤三:准备镜像中的构建记录。
    - CPU 配置:请求核数 为1 core,最大核数 为2 core。
    - 内存配置:请求内存为1GiB,最大内存为2GiB。
    - 在高级配置 > 环境变量配置 中,为 txnflowsvcdemo 应用服务添加所需的 环境变量。
    - 配置覆盖:为 txnflowsvcdemo 应用服务添加所需的覆盖配置。
  - pointcenter-demo 的配置如下:
    - 容器名称: 输入名称。
    - 镜像选择:选择构建记录,选择步骤三:准备镜像中的构建记录。
    - CPU 配置:请求核数 为1 core,最大核数 为2 core。
    - 内存配置:请求内存为1GiB,最大内存为2GiB。
    - 在高级配置 > 环境变量配置 中,为 point center-demo 应用服务添加所需的 环境变量。
    - 配置覆盖:为 point center-demo 应用服务添加所需的覆盖配置。
  - accountcentersvc-demo 的配置如下:
    - 容器名称: 输入名称。
    - 镜像选择:选择构建记录,选择步骤三:准备镜像中的构建记录。
    - CPU 配置:请求核数为2 core,最大核数为4 core。
    - 内存配置:请求内存为4GiB,最大内存为6GiB。
    - 在 高级配置 > 环境变量配置 中,为 account centersvc-demo 应用服务添加所需的 环境变量。
    - 配置覆盖:为 account centersvc-demo 应用服务添加所需的覆盖配置。
- 5. 在弹性配置页面,填写以下信息,单击下一步。

**副本伸缩策略配置**:目前仅支持**固定副本数**,默认为 0,勾选部署单元(RZ01A 、 RZ02A )并修改 为期望副本数 1,即应用服务运行时保持固定数目的 Pod 副本。

6. 在访问配置页面,填写以下信息,单击下一步。

应用服务支持两种访问方式:负载均衡、统一接入。负载均衡是基于端口的请求负载均衡,统一接入是 基于规则的请求负载均衡。

为 txnflowsvcdemo 服务设置公网访问方式

? 说明

pointcenter-demo、accountcentersvc-demo 服务无需添加服务。

您可以在创建应用服务时设置访问方式,也可以应用服务创建完成后添加访问方式。

- i. 在 访问配置 页面, 单击 添加负载均衡, 填写以下信息后, 单击 提交。
  - 负载均衡名称: 输入 txnflowsvcdemo 。
  - 访问方式:选择外网。
  - 端口映射: 单击 添加端口映射, 填写以下信息。其余保持默认设置。
    - 协议:选择 http。
    - 转发规则:选择 RR 轮询。
    - 前端端口: 容器镜像中工作负载实际监听的端口,端口范围为 1-65535。
    - 后端端口:保持默认根目录。容器端口映射到负载均衡实例上的端口,用负载均衡 IP 访问工作负载时使用,端口范围为 1-65535。
- 7. 在 部署和调度配置 页面,为应用服务均保持系统默认配置,单击下一步。
- 8. 在应用服务 预览 页面,确认信息无误,单击提交。

#### 步骤五: 创建发布单

通过发布单同时发布上一步中创建的三个应用服务。

- 1. 登录控制台, 在左侧导航栏单击 发布运维 > 应用发布。
- 2. 单击发布单进入发布部署大盘。
- 3. 在发布部署大盘, 单击 创建发布单。
- 4. 在创建发布单页面,填写以下发布信息后,单击下一步。
  - 基本信息
    - 标题:发布标题。例如 Demodeploy 。
    - 类型: 仅支持分组发布。
    - **命名空间**:选择待发布的应用服务所属的命名空间。

应用服务发布列表:在待选应用服务列表中单击选择需要的应用服务。单击>图标将应用服务 添加到已选应用服务列表中。

? 说明

若应用服务存在多个提交版本,需要选择要发布的版本。默认选择最新的版本。

○ 高级配置

设置应用服务依赖关系:无需设置。

5. 在 预览 页面确认信息无误后,单击 创建。系统会自动跳转到 发布单详情 页面,单击 整体发布 即可开 始发布。

发布单创建完成后,系统会自动跳转到发布单详情页面,您可以查看发布单的执行详情。

# 6.步骤五: 到控制台验证

基于 <mark>开发单元化应用</mark> 中的转账与积分场景, 在完成相应的转账或存款等操作后, 您可以前往各个产品控制台 验证单元化效果:

- 分布式链路跟踪: 查看单元间流量走向
- 分布式事务: 查看事务执行情况
- 消息队列: 查看消息轨迹
- 微服务:按单元推送动态配置
- 实时监控: 查看单元间流量对比

#### 查看单元间流量走向

在转账场景中,您可以通过分布式链路跟踪查看具体的流量分布情况。

操作步骤如下:

- 1. 登录分布式链路跟踪控制台, 左侧导航栏中选择链路搜索。
- 2. 在 链路搜索 页面,根据实际情况输入相应的搜索条件,单击 查询。例如在 应用名 处,输入转账发起 方应用名,如 tnxflow。
- 3. 在搜索处的链路列表中,找到最新的那条链路,单击 Traceld,查看该链路的详细信息。

| 路搜索             |              |                  |          |      |                   |                      |                  |                 |           |
|-----------------|--------------|------------------|----------|------|-------------------|----------------------|------------------|-----------------|-----------|
| Trace Id:       | 可按 Traceld 查 | 询 , 若指定 TraceIc  | 」则其他条件无效 | 调用   | 时间: 2             | 020-03-01 14:51:45   | ~ 2020-          | -04-30 15:01:45 | Ë         |
| 调用方式:           | ALL          | ∨ 应用名:           | txnflow  |      | 结果: 全部            | ∨ 响应时                | ≲ ( ms ) :       | ~               |           |
| 中间件自知           | 主义搜索项: 🔤     | 添加               |          |      |                   |                      |                  |                 |           |
| 业务自定义           | 2搜索项: +      | 添加               |          |      |                   |                      |                  |                 |           |
|                 |              |                  |          |      |                   |                      |                  | 查询              | 清空        |
| TraceId         |              | 调用时间             | 响应时长     | 调用结果 | 客户端               | 服务端                  |                  | 服务信息            |           |
| ac1100<br>8991  | 7792         | 2020-03-23 13:36 | 5 9 ms   | • 成功 | txnflow(172.17.0. | 172) dtx(?)          |                  | -               |           |
| ac1100a<br>8991 | 7792         | 2020-03-23 13:36 | 5 96 ms  | • 成功 | txnflow(172.17.0. | 172) accountce<br>8) | nter(172.17.1.18 | AcctDepositServ | ice#credi |

- 4. 在 链路详情 页中, 您可以查看到该链路单元间的流量分布情况。
  - 如这笔转账业务是在 zone 内实现的,您可以看到链路 单元化 列显示 单元内,去向 zone 与来源 zone 相同。

○ 如这笔转账业务是跨 zone 实现的,您可以看到链路 单元化 列显示 跨单元,去向 zone 与来源 zone 不同。

| 应用名               | SpanId  | IP  | 调用类型    | 状态           | 机房           | 单元化 | 服务信息                    | ← 耗时  |
|-------------------|---------|-----|---------|--------------|--------------|-----|-------------------------|-------|
| - txnflow 🖹       | 0       | 1   | MVC     | • 成功         | -            | -   | POST /txnflow/accttrans | 257ms |
| txnflow           | 0.1     | 1   | DB      | • 成功 nmgpoc0 |              | -   | INSERT poc_tf           | 21ms  |
| DB@poc_tf         | 0.1     | 1 6 | DB      | • 成功         | nmgpoc0<br>1 | -   | INSERT poc_tf           | 21ms  |
| - txnflow         | 0.2     | 1   | UNKNOWN | • 成功         | nmgpoc0<br>1 | 单元内 | -                       | 230ms |
| txnflow           | 0.2.1   | 1   | UNKNOWN | • 成功         | nmgpoc0<br>1 | -   | -                       | 13ms  |
| txnflow           | 0.2.2   | 1   | UNKNOWN | • 成功         | nmgpoc0<br>1 | -   | -                       | 23ms  |
| txnflow           | 0.2.3   | 1   | SOFARPC | • 成功         | nmgpoc0<br>1 | 跨单元 | AcctDrawService#debit   | 30ms  |
| - accountcenter 🖹 | 0.2.3   | 1 3 | SOFARPC | • 成功         | nmgpoc0<br>1 | 跨单元 | AcctDrawService#debit   | 26ms  |
| accountcenter     | 0.2.3.1 | 1 3 | DB      | • 成功         | nmgpoc0<br>2 | -   | SELECT poc_at           | 4ms   |

#### 查看事务执行情况

对于转账场景,您还可以通过分布式事务中间件查看这笔转账事务的详细信息。

操作步骤如下:

1. 登录分布式事务控制台, 左侧导航栏中选择 事务监控 > 事务查询。

- 2. 在 事务查询 页面, 您可以通过以下查询条件搜索出您想要的事务:
  - 事务 ID: 想要查询的事务的唯一标识。
  - 业务 ID: 业务的唯一标识。
  - 应用名称: 输入事务对应的应用名称, 如 tnxflow。
  - 事务状态:包括全部、进行中、异常、已完成。
  - 事发时段:可以根据需求快速选取最近时间范围(10分钟、1小时、1天),也支持自定义时段。

| 事务查询  | ]    |       |                     |     |                     |             |       |  |
|-------|------|-------|---------------------|-----|---------------------|-------------|-------|--|
| 事务ID: |      | 业务ID: |                     |     | 应用名称:               |             |       |  |
| 状态:   | 全部 ∨ | 事发时段: | 2020-02-27 23:17:31 | ~ [ | 2020-03-05 23:17:81 | 10分钟 1小时 1天 | 搜索 清空 |  |

- 3. 在所有的搜索结果列表中,找到您最近转账的那笔事务,单击右侧的详情。
- 4. 在打开的事务详情页面中,您可以查看到事务的基本信息,以及整个分布式事务的执行过程。
  - 基本信息:包括 BizType、发起方 Ⅳ、业务 Ⅳ、事务状态、发起时间、结束时间、参与方数量等。

○ 事务详情:分布式事务的开启、结束时间、发起方、参与方信息、事务的操作过程、参与方类型等。

| ← 事务详情                                                                                                |                                                      |                                 |                              |                     |
|----------------------------------------------------------------------------------------------------|------------------------------------------------------|---------------------------------|------------------------------|---------------------|
| 基本信息                                                                                                  | 事务详情                                                 |                                 |                              |                     |
| BizType: accttrans                                                                                    | 阶段                                                   | 发起方                             | 事务云服务                        | 参与方                 |
| 109 ID:<br>f218e 00-0<br>080020200323133455b95b8E<br>发起方: txnflow<br>发起方 IP: 1 51                     | <ul> <li>开启事务<br/>2020-03-23<br/>13:35:51</li> </ul> | txnflow<br>start<br>Type:TCC, F | 定 服务<br>PrepareMethodscredit | accountcenter 0     |
| 开始时间:<br>2020-03-23 13:35:51<br>结束时间:<br>2020-03-23 13:35:52<br>最近处理时间: -<br>参与者数: 1<br>状态: •已结束(已提交) | • 结束事务<br>2020-03-23<br>13:35:52                     | end                             | Type:TCC, o                  | CommitMethod:commit |

#### 查看消息轨迹

在积分的场景中,您可以进入消息队列控制台查询该消息并查看其消息轨迹。

操作步骤如下:

- 1. 登录消息队列控制台, 左侧导航栏中选择 消息轨迹。
- 2. 在消息轨迹页面,单击创建查询任务。
- 3. 在弹出的 创建查询任务 对话框中,按需选择单元、查询条件并按提示输入信息。例如您可以选择 按 Topic 查询,并输入该事务消息的 Topic。
- 4. 单击确定。查询任务创建完成后,您可以在消息轨迹页面查看到该任务。
- 5. 单击任务前面的展开图标可查看到轨迹的简要信息, 主要是消息本身的属性以及接收状态的信息。
- 6. 在展开的区域框中, 单击 查看轨迹 即可查看完整的消息轨迹图。图中主要展现了以下信息:
  - 生产者信息:生产者所在 Zone、发送端 IP 地址、发送时间、发送耗时、发送状态。
  - Topic 信息: Topic 所在 Zone、Topic 名称、消息的业务标识 key、消息标签 tag。
  - 消费者信息: 消费者所在 Zone、耗时、投递时间、消费状态。

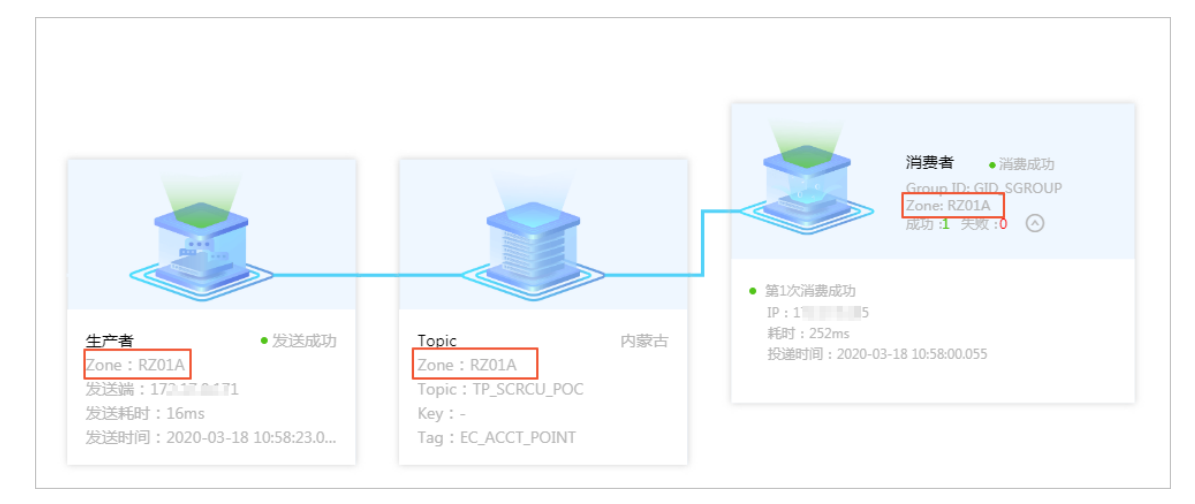

#### 按单元推送动态配置

在转账场景中,您还可以通过微服务按单元推送动态配置。 操作步骤如下:

- 1. 登录微服务控制台, 左侧导航栏中选择动态配置。
- 2. 在配置类列表中,单击要推送的配置类前的加号,展开属性列表。
- 3. 单击要推送的属性名称,进入属性详情页面。
- 4. 在基本信息区域中的推送目标栏,选择指定单元后,选择目标单元。

| 推送目标: | 全部单元 指 | <b>淀单元</b>           |
|-------|--------|----------------------|
|       | RZone: | 全部 RZ01B RZ01A RZ02A |
|       | GZone: | 全部 GZ01A GZ01B GZ01B |

5. 输入推送值, 单击 推送配置 并确定推送。

#### 查看单元间流量对比

您可以通过实时监控,查看应用单元间的流量对比。

操作步骤如下:

- 1. 登录实时监控控制台, 左侧导航中选择 应用监控。
- 2. 找到对应的应用,如 accountcenter,单击 详情进入应用详情页。
- 3. 单击左侧导航 应用监控 > 单元化视角, 查看单元间的数据对比, 如下图所示。

| 实时监控   |       | ∽ 返回        |       |            |            |     |                     |       |     |    |     |       |       |          |                 |                                                          |       |        |        |     |             |      | 返回 |
|--------|-------|-------------|-------|------------|------------|-----|---------------------|-------|-----|----|-----|-------|-------|----------|-----------------|----------------------------------------------------------|-------|--------|--------|-----|-------------|------|----|
| 关键大盘   | ~     | ■ 应用监控      | ^     | 88         |            |     |                     |       |     |    |     |       |       |          |                 | ▲ 编辑 X 订阅报管 Q 报管历史 目 操作<br>03-18 17:40:35 自 回放 自动刷新 暂停翻射 |       |        |        |     | 業作历史<br>「刷新 | 旧版   |    |
| 应用监控   |       | 服务总览        |       |            |            |     |                     |       |     |    |     |       |       |          |                 |                                                          |       |        |        |     |             |      |    |
| 资源实例监控 | ~     | 服务明细        |       |            |            |     |                     |       |     |    |     |       |       |          |                 |                                                          |       |        | Server | ist |             | ×    |    |
| 自定义监控  |       | 机房视角        |       |            |            |     |                     |       |     |    |     |       |       | -        |                 | _                                                        |       |        |        |     |             |      |    |
| 报警管理   | ~     | 单元化视角       |       | 近期数<br>准确度 | 据<br>: 28% | 01  | 0000000<br>3% 236 / | 708   |     |    |     |       |       | 00<br>25 | 000000<br>% 236 | 02<br>/ 944                                              |       |        |        |     |             |      |    |
| 配置管理   | ~     | OS 视角       |       | Serv       | ice 各单     | 元   |                     |       |     |    |     |       |       |          |                 |                                                          |       |        |        |     |             |      |    |
|        |       | JVM 视角<br>< |       |            |            |     | 17:4                | 0     |     |    |     | 17:   | 39    |          |                 |                                                          | 17:3  | 38     |        |     |             | 17:3 | 7  |
|        |       | Server 视角   |       | 单元         | 总量▼        | 成功量 | 成功率                 | 总平均耗时 | 失败数 | 总量 | 成功量 | 成功率   | 总平均耗时 | 失败数      | 总量              | 成功量                                                      | 成功率   | 总平均耗时  | 失败数    | 总量  | 成功量         | 成功率  | 总  |
|        | る恣酒時物 | ~           | rz01a | 24         | 24         | 100 | 52.54               | 0     | 25  | 25 | 100 | 86.96 | 0     | 20       | 20              | 100                                                      | 75.85 | 0      | 26     | 26  | 100         |      |    |
|        |       |             |       | rz02a      | 23         | 23  | 100                 | 68.35 | 0   | 21 | 21  | 100   | 51.86 | 0        | 25              | 25                                                       | 100   | 117.28 | 0      | 22  | 22          | 100  |    |

# 7.步骤六:调拨应用流量

本文介绍如何使用 LHC 做应用层流量的调拨。通过调整并下发接入层和应用层的分片规则,验证流量路由和 RPC 路由的准确性。

? 说明

该教程一般适用于灰度测试场景。

#### 前提条件

- 已配置应用层的分片规则如下:
  - RZ01A: 00-49
  - RZ02A: 50-99
- 账号准备:
  - 账号 A: UID 分片位为 08 (属于 RZ01A 分片)
  - 账号 B: UID 分片位为 38 (属于 RZ01A 分片)

#### 步骤一:调整和下发分片规则

- 1. 登录 LHC 控制台。
- 2. 在左侧导航栏, 单击 流量管理 > 应用层, 进入应用层流量管理页面。
- 3. 单击 规则配置 进入 正式流量规则配置 页面,该页面展示的是当前已配置的规则。
- 4. 单击逻辑单元卡片或分片数据即可进入编辑页面,修改对应部署单元的 UID 分片为如下配置:
  - RZ01A: 00-29
  - RZ02A: 30-99

? 说明

调整分片规则后,账号所属的逻辑单元发生变化如下:账号A:08(属于 RZ01A 分片)账号 B:38(属于 RZ02A 分片)

- 5. 修改后单击保存以确保配置变更完成。
- 6. 单击 流量规则推送,进入 流量规则推送 页面。
- 7. 设置以下推送配置,将最新规则推送至中间件和 ALB 管控的所有单元。
  - 规则详情:系统会根据当前配置的流量规则自动生成 JSON 格式的规则文本,该文本会作为实际推送 到应用或中枢服务的参数,让全局应用或指定应用感知到流量变化。
  - 部署单元:选择全部部署单元。
  - 目标组件:选择中间件 及 ALB 管控。一般情况下流量规则的变更都需要让这两个组件感知,除非一些灰度测试场景。
  - **目标应用**:选择需要感知规则变化的目标应用,一般来说会选择全局应用推送,但在灰度或测试场景 也可以只让部分应用感知新的流量规则做一些流量验证。

是否覆盖其他应用:选择推送到全局应用时,若开启覆盖其他应用,会用新配置的流量规则覆盖掉应用当前生效的规则。不覆盖,则会保留之前应用单独推送的规则。

8. 单击 推送,开始推送当前配置完的流量规则。

#### 步骤二:执行转账操作

模拟执行账号 A 发起对账号 B 的转账操作。

#### 步骤三:查看业务链路

可以通过分布式链路跟踪(DST)查看具体的流量分布情况,在调整分片规则后,预期A到B的转账流量,将 从**单元内**变为**跨单元**。

操作步骤如下:

- 1. 登录分布式链路跟踪控制台, 左侧导航栏中选择 链路搜索。
- 2. 在 **链路搜索** 页面,根据实际情况输入相应的搜索条件,单击 查询。例如在 应用名 处,输入转账发起 方应用名。
- 3. 在搜索处的链路列表中,找到最新的那条链路,单击 Traceld,查看该链路的详细信息,检查流量走向 是否更新为 **跨单元**。